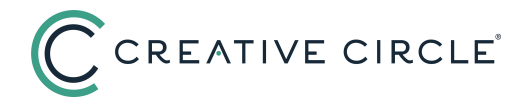

## Enter/Update Federal Tax Withholdings

## HOW TO GET STARTED

1. Go to https://workforcenow.adp.com/.

2. Click "MYSELF" in the navigation menu.

3. Navigate to "Pay," then click on "Tax Withholdings."

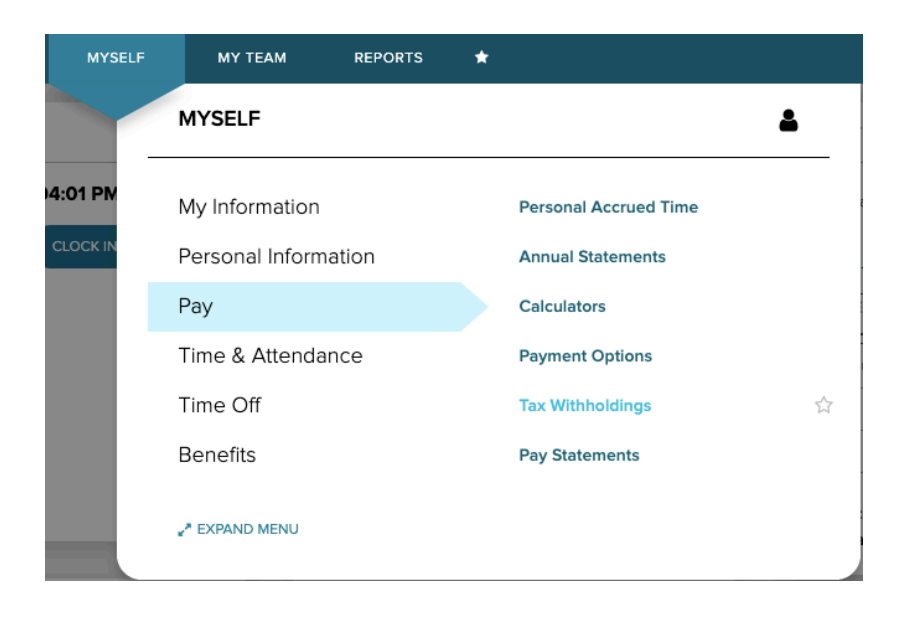

## 4. Click "START" under Federal.

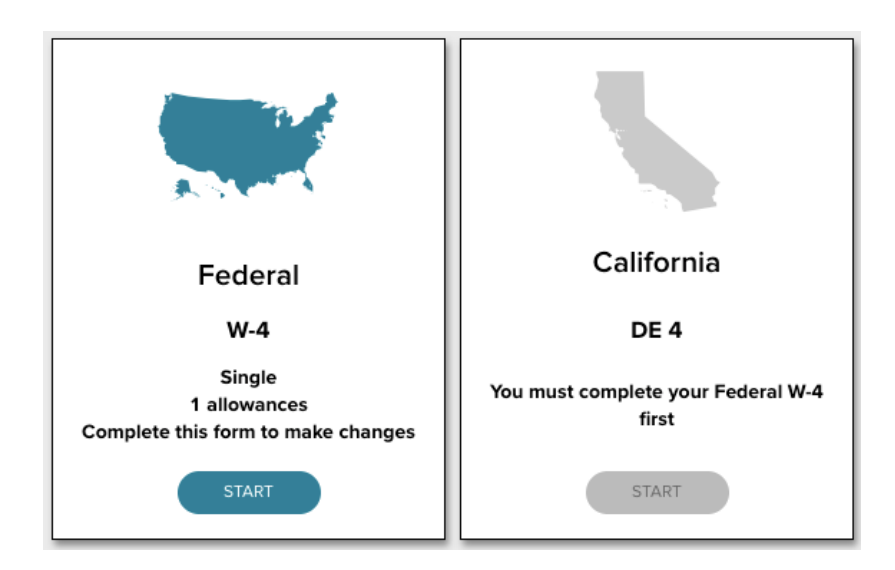

5. A sidebar will appear. To continue updating your federal withholdings online, click "NEXT."

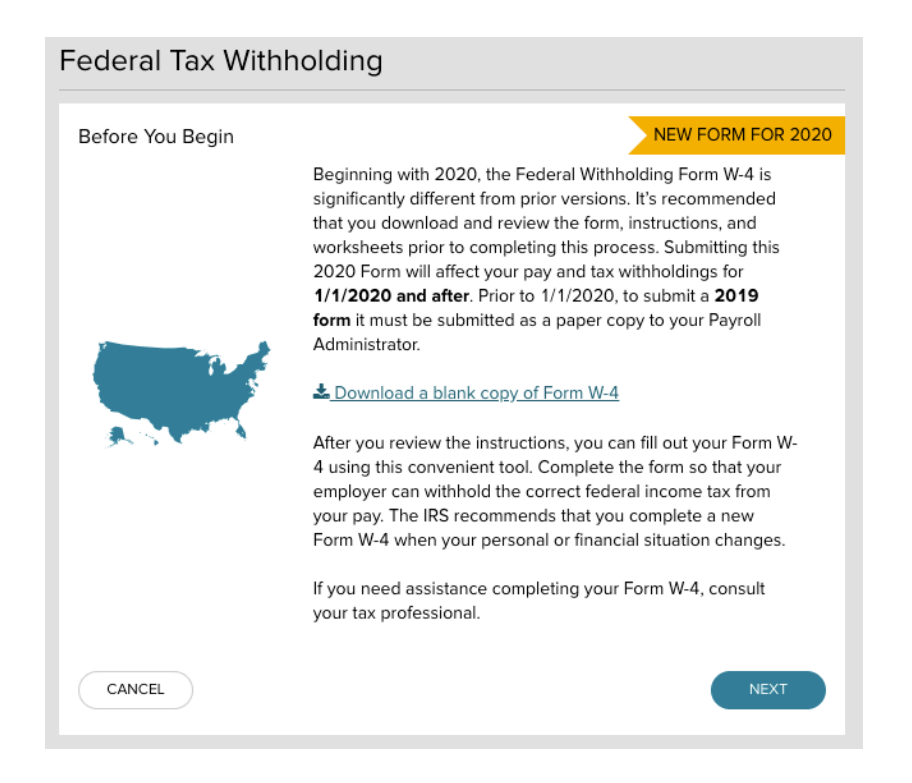

6. Verify your full name, home address, and Social Security number. Click "NEXT" if everything is correct. Note: Please carefully review this information. If anything is incorrect, contact your payroll rep immediately.

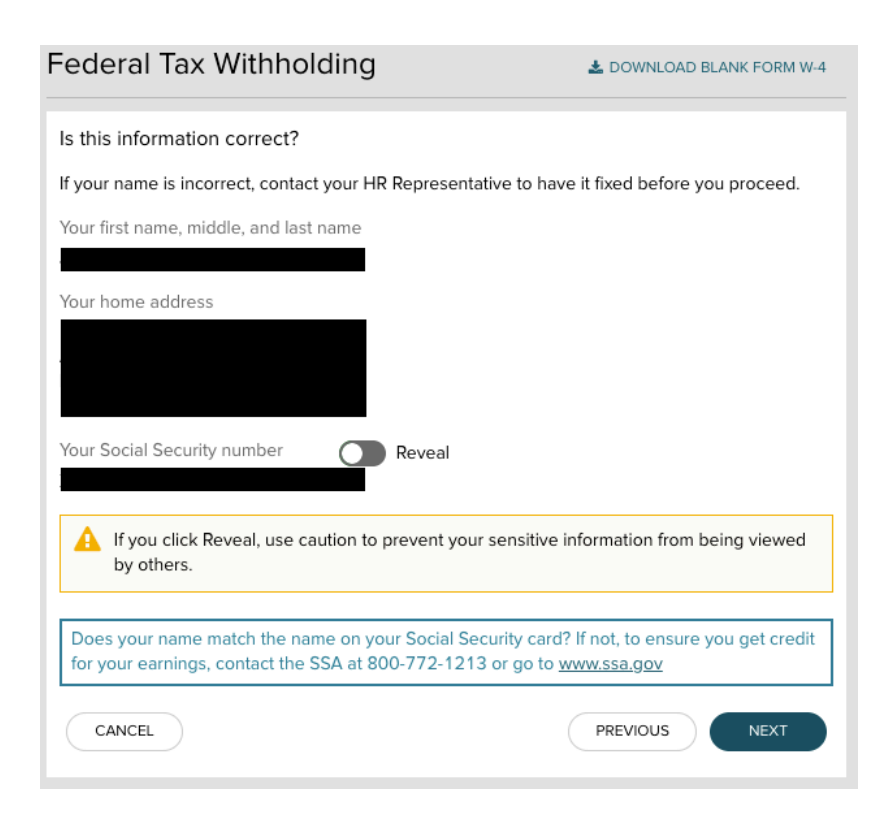

7. Continue through the questions as they appear below, selecting the response that applies to you, and clicking "NEXT" when each is complete.

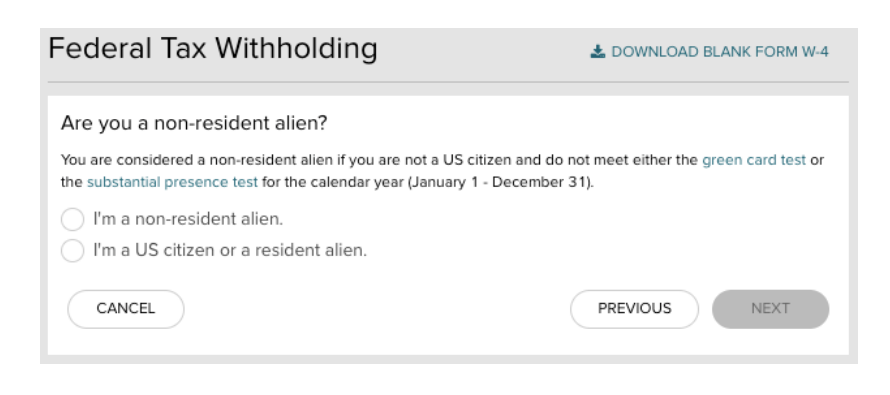

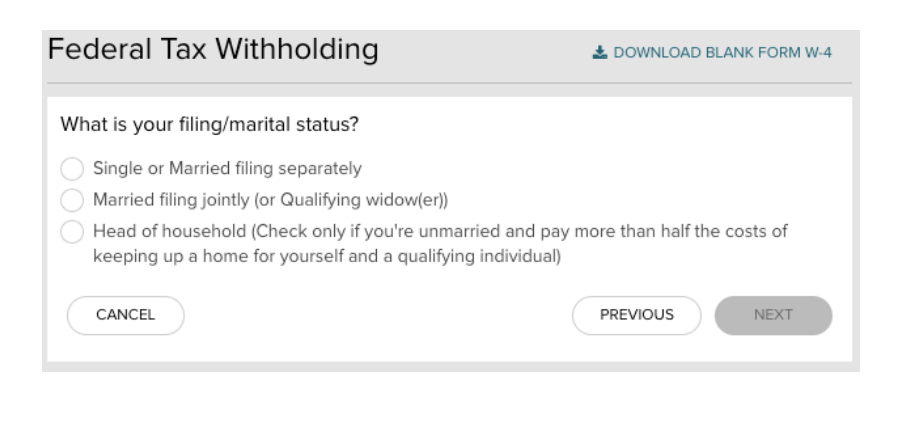

| Federal Tax Wit | hholding |
|-----------------|----------|
|-----------------|----------|

LOWNLOAD BLANK FORM W-4

## Are you tax exempt?

CANCEL

Refer to the General Instructions of 📩 Form W-4 Employee's Withholding Certificate

I claim exemption from withholding for the current year, and I certify that I meet **both** of the conditions for exemption:

- For last year, I had **no** federal income tax liability
- For this year, I expect to have **no** federal income tax liability.

I do not claim exemption from withholding

| 0 |          |
|---|----------|
|   |          |
|   | PREVIOUS |
|   |          |

NEXT

8. If the following apply to you, calculate your withholding and claim dependents, then enter and click "NEXT."

| Federal Tax Withholding                                                                                                    | 🛓 DOWNLOAD BLANK FORM W-4          |  |  |  |
|----------------------------------------------------------------------------------------------------|------------------------------------|--|--|--|
| Multiple Jobs or Spouse Works 🛛                                                                                                    |                                    |  |  |  |
| Do <b>only one</b> of the following to calculate your withholding:                                                                                                    |                                    |  |  |  |
| a. Use the estimator at www.irs.gov/w4app for the most accurate withholding, or                                                                                                    |                                    |  |  |  |
| b. Use the Multiple Jobs Worksheet here and enter the resu                                                                                                    | It into Extra Withholding line; or |  |  |  |
| c. If there are only two jobs, select this Multiple Jobs checkbox to use the optional higher withholding table                                                                     |                                    |  |  |  |
| Claim Dependents 🛛                                                                                                    |                                    |  |  |  |
| Complete this section for only one job in the household if (1) you have multiple jobs and (2) your income will be \$200,000 or less (\$400,000 or less if married filing jointly). |                                    |  |  |  |
| Your withholding will be most accurate if you complete this for the highest paying job                                                                                             |                                    |  |  |  |
| Number of qualifying children under age 17                                                                                                    |                                    |  |  |  |
| Number of other dependents                                                                                                    |                                    |  |  |  |
| Total dependent amount 🕑                                                                                                    |                                    |  |  |  |
| CANCEL                                                                                                    | PREVIOUS                           |  |  |  |
|                                                                                                    |                                    |  |  |  |

9. If the other adjustments apply to you, enter below and click "NEXT."

| Federal Tax Withholding                                                                                                    | 🛓 DOWNLOAD BLANK FORM W-4     |  |
|----------------------------------------------------------------------------------------------------|-------------------------------|--|
|                                                                                                    |                               |  |
| Other Adjustments                                                                                                    |                               |  |
| Complete this section for only one job in the household.<br>Your withholding will be most accurate if you complete Other Income and Deductions for the<br>highest paying job.                                                         |                               |  |
| Other Income 🕖                                                                                                    |                               |  |
| If you want tax withheld from other income you expect this year<br>won't have withholding, enter the amount of the other income h<br>may include interest, dividends, and retirement income. You sho<br>include income from any jobs. | that<br>ere. This<br>ould not |  |
| Deductions 🕖                                                                                                    |                               |  |
| If you expect to claim deductions other than the standard deduction and<br>want to reduce your withholding, use the Deductions Worksheet and<br>enter the result here.                                                                |                               |  |
| Extra Withholding 🕖                                                                                                    |                               |  |
| Enter any additional tax you want withheld each pay period                                                                                                    |                               |  |
| CANCEL                                                                                                    | PREVIOUS                      |  |

10. Review all the information as it appears on the W-4. If everything is correct, review the statement below and check the box.

| Your Form W-4, Employee's Withholding Certificate         Review the entire form (scroll, if needed). To confirm that everything is true, correct and complete, check the box below the form. Then, click Done.         Image: Strate State State | Federal T                                                                                                    | ax Withholding 🛃 🛓 DOWNL                                                                                                    | OAD BLANK FORM W-4                                                                                                    |
|----------------------------------------------------------------------------------------------------|----------------------------------------------------------------------------------------------------|----------------------------------------------------------------------------------------------------|----------------------------------------------------------------------------------------------------|
| <form></form>                                                                                                    | Your Form W<br>Review the entire<br>below the form. 1                                                                                                    | -4, Employee's Withholding Certificate<br>form (scroll, if needed). To confirm that everything is true, correct and c<br>'hen, click Done.                                                                                                    | omplete, check the box                                                                                                    |
| Step 2:       Complete this step if you (1) hold more than one job at a time, or (2) are maried filing jointly and your spouse also works. The correct amount of withholding dependes on income earned from all of these jobs.         Works       (a) Use the Multiple Jobs Works the correct amount of withholding dependes on income earned from all of these jobs.         Works       (a) Use the Multiple Jobs Works thete on page 3 and enter the result in Step 4(e) below for roughly acounte withholding, or         (b) Use the Multiple Jobs Work stoal, you may check this box. Do the same on Form W-4 for the other job. This option is accurate for jobs with similar pay; otherwise, more tax than necessary may be withheld                                                                                                    | Form W-4<br>Department of the 1<br>Internet Revenue Se<br>Step 1:<br>Enter<br>Personal<br>Information                                                                                                    | Employee's Withholding Certificate     Complete Form W-4 so that your employee can withhold the correct federal income tax from your pay     See Withholding is subject for evolvew by the IRS.     (a) First name and middle Vitter     Last name     Last name     Difference     City or town, state, and ZIP code     See Code     See Code     See Code Code     See Code Code     See Code Code Code     See Code Code Code     See Code Code Code Code Code Code Code Co | OMB No. 1545-0074<br>Dot 20<br>Broilst security number<br>Nose your name match the<br>rest your name parts<br>the Type analysis, contact<br>the Type analysis, contact<br>the Type analys |
| Use the standard of the index of the ingress paying (bc)         Step 3: If your income will be \$200,000 or less (\$400,000 or less if married filing jointly):         Claim<br>Dependents         Multiply the number of qualifying children under age 17 by \$2,000 b \$         Add the amounts above and enter the total here       3         Add the amounts above and enter the total here       3         Step 4       (a) Other income (not from jobs). If you want tax withheld for other income you expect         Under penalties of perjury, I declare that I have examined this certificate and, to the best of my knowledge and belief, it is true, correct, and complete.         I agree under penalty of perjury to the declaration above and understand that this form is not valid until I have provided my electronic signature by acknowledging and clicking Done.                                                                                                    | claim exemption from withholding, when to use the online estimator, and privacy.         Step 2:       Complete this step if you (1) hold more than one job at a time, or (2) are married filing jointly and your spouse also works. The correct amount of withholding depends on income earned from all of these jobs. Do only one of the following.         Works       (a) Use the estimator at www.is.gov/W4App for most accurate withholding for this step (and Steps 3-4); or         (b) Use the Multiple Jobs Worksheet on page 3 and enter the result in Step 4(c) below for roughly accurate withholding; or         (c) If there are only two jobs total, you may check this bax. Do the same on Form W-4 for the other job. This option is accurate for jobs with similar pay; otherwise, more tax than necessary may be withheld |                                                                                                    |                                                                                                    |
| Step 4       (a) Other income (not from jobs). If you want tax withheld for other income you expect         Under penalties of perjury, I declare that I have examined this certificate and, to the best of my knowledge and belief, it is true, correct, and complete.         I agree under penalty of perjury to the declaration above and understand that this form is not valid until I have provided my electronic signature by acknowledging and clicking Done.                                                                                                    | Step 3:<br>Claim<br>Dependents                                                                                                    | If your income will be \$200,000 or less (\$400,000 or less if married filing jointly):<br>Multiply the number of qualifying children under age 17 by \$2,000 ▶ \$<br>Multiply the number of other dependents by \$500 ▶ \$<br>Add the amounts above and enter the total here                                                                                                    | 3 5                                                                                                    |
| <ul> <li>Under penalties of perjury, I declare that I have examined this certificate and, to the best of my knowledge and belief, it is true, correct, and complete.</li> <li>I agree under penalty of perjury to the declaration above and understand that this form is not valid until I have provided my electronic signature by acknowledging and clicking Done.</li> </ul>                                                                                                    | Step 4                                                                                                    | (a) Other income (not from jobs). If you want tax withheld for other income you expect                                                                                                    |                                                                                                    |
|                                                                                                    | Under p<br>of my kr<br>l agree u<br>not valic<br>Done.                                                                                                    | enalties of perjury, I declare that I have examined this certifica<br>owledge and belief, it is true, correct, and complete.<br>Inder penalty of perjury to the declaration above and underst<br>until I have provided my electronic signature by acknowledg                                                                                                    | ate and, to the best<br>and that this form is<br>ing and clicking                                                                                                    |
| CANCEL PREVIOUS DONE<br>PRINT COMPLETED FORM                                                                                                    | CANCEL                                                                                                    |                                                                                                    | S DONE                                                                                                    |

11. Once you have clicked both statement boxes, the "DONE" button will illuminate, allowing you to complete the process. Once you click "DONE," you will be taken to the Tax Withholdings screen where you will see your new withholding setup.

To update your State Withholdings, we highly advise that you visit the tax form section of our Candidate Information website at www.creativecircle.com/candidateinfo/#tax-forms-section to download a copy of your state form instead of updating through ADP. Once you have completed the necessary state form, email it to the Payroll Department at payroll@creativecircle.com for processing.